# Короткий посібник з ORC Scorer — як порахувати результати перегонів

• Завантажте програму ORC Scorer з сайту orc.org

• Відкрийте ORC Scorer, натисніть "Файл"/ "File" в головному меню програми, а потім - "Нова подія"/ "New Event".

• Введіть назву події у полі Name, потім натисніть кнопку "Зберегти"/ "Save" та введіть назву файлу для події. Подія (наприклад, регата, чемпіонат або навіть прості перегони вихідного дня) зберігається в одному файлі на вашому комп'ютері, в якому містяться всі рейтинги, всі серії перегонів і таблиці результатів. Кожна подія – окремий файл.

| Ø | RC<br>New Event            | world<br>Ctrl+N | ORC Scorer<br>Window |                |           |                               |      | _       |             | _   |     | _   |     |
|---|----------------------------|-----------------|----------------------|----------------|-----------|-------------------------------|------|---------|-------------|-----|-----|-----|-----|
|   | Open Event<br>Recent Files | Ctrl+O          | Dutitled Ev          | Name<br>Folder | 1         |                               |      |         |             |     |     |     |     |
| - | Exit                       |                 | ve As<br>×           | Fleet          | Classes & | & Races Courses<br>Yacht Name | Bow# | ClassId | Division Id | LOA | CDL | GPH | OSN |
|   |                            |                 | Add -                | •              |           |                               |      |         |             |     |     |     |     |

## • Класи/ Classes (перегонові групи)

Виберіть вкладку "Класи та перегони"/ "Classes & Races". Додайте один або кілька нових класів (кнопка "+") відповідно до поділу на групи учасників перегонів. Поле номеру класу **Class Id** (номер групи) має важливе значення бо служить ідентифікатором класу. Тому його не можна змінити вподальшому. Натисніть кнопку "галочка", щоб застосувати Ваші зміни. Перейдіть до наступного / попереднього класу, натискаючи кнопки "стрілка".

Класи можна розділити на дивізіони (підгрупи) у списку "Divisions" у таблиці нижче під класами. Результати в дивізіонах можуть бути представлені як з урахуванням очок всього класу або індивідуально, тільки в межах дивізіону (галочка в полі "Extract division points from overall").

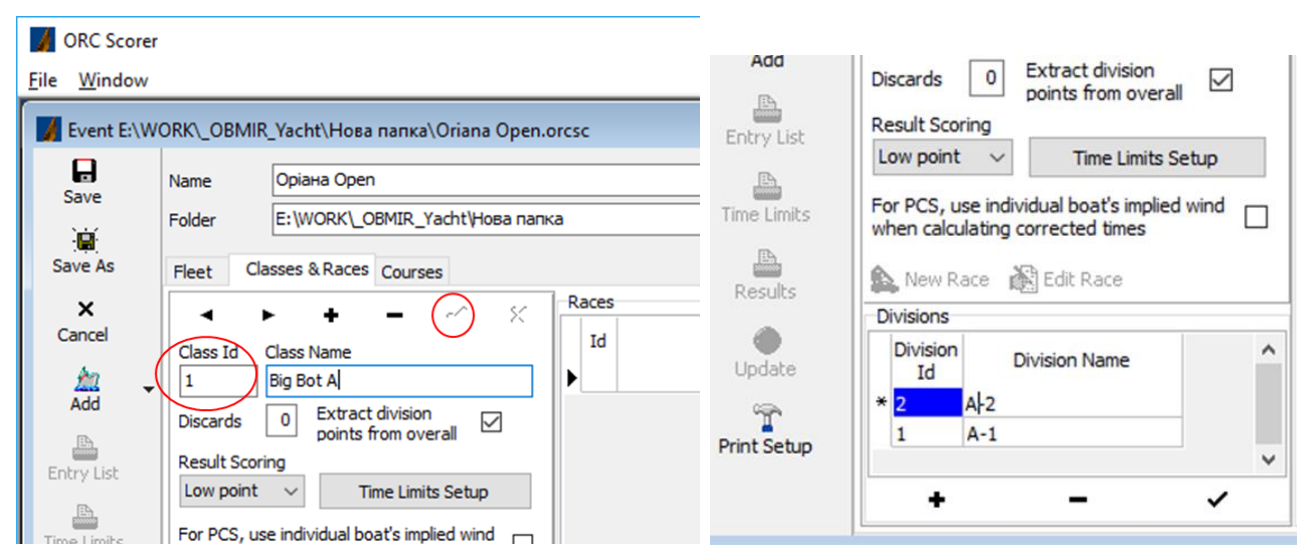

#### • Флот/Fleet

Натисніть кнопку "Додати"/ "Add", щоб додати яхти до події. Вам буде запропоновано вибрати файл RMS (містить дані рейтингу суден ORC). Файли RMS для кожної країни доступні для завантаження за посиланням http://www.orc.org/index.asp?id=44.

Двічі клацніть на рядочку з потрібною яхтою в списку "Невибрані човни"/ "Unselected Boats" для додавання в список "Вибрані човни"/ "Selected Boats". Ви можете сортувати список за номером на вітрилах, назвою, GPH та ін., натиснувши на відповідний заголовок стовпчика. Після завершення натисніть "ОК", щоб додати вибрані яхти до флоту, який бере участь у події.

|              |                |           | Select boa | its from RMS file |       |           |                    | -         |                     |      |               | _ ^       |   | × |
|--------------|----------------|-----------|------------|-------------------|-------|-----------|--------------------|-----------|---------------------|------|---------------|-----------|---|---|
| M ORC Scorer |                |           |            |                   |       |           | Unselect           | ed Boats  |                     |      |               |           |   |   |
| File Window  |                |           | CailMa     | Vacht Namo        | CDH   | CDI       | Class              | Cu boats  | IssueData           | DO   | Defile        | PTN       |   |   |
|              | 0.000          | 410 M     | LIVE 1221  | Ceikon            | 759.0 | CDL 5.010 | Class<br>Solina 24 | CUIR      | 01 09 2017 16:41:24 | LIVD | LIKE 00007674 | D1N       |   |   |
| Event E:\W   | OKK/_ORM       | /IK_Ya    | UKR 1221   | CAMMA-2           | 608.3 | 7 724     | HINTED 320         | CLUB      | 10.09.2017 10.41.24 | LIKD | UKR00007687   | UKR1221_  | 1 |   |
|              | Name           | On        | UKR 1424   | Polonez           | 735.3 | 6.551     | Carter 30          | CLUB      | 05.06.2017 9:23:30  | LIKR | UKR00007563   | LIKR 1424 |   |   |
| Save         | THE ITTE       |           | UKR 1517   | GO FAST           | 666.4 | 7.070     | FARR PLATU 25      | CLUB      | 06.07.2017 15:59:24 | UKR  | UKR00007613   | UKR 1517  |   |   |
|              | Folder         | E:\       | UKR 1728   | Igolka            | 671.5 | 6.883     | FARR PLATU 25      | CLUB      | 23.07.2017 22:36:52 | UKR  | UKR00007634   | UKR 1728  |   |   |
| Save As      | -              | Channel   | UKR 1730   | Albatros          | 668.2 | 7.028     | FARR PLATU 25      | CLUB      | 02.07.2017 10:03:32 | UKR  | UKR00007596   | UKR 1730  |   |   |
| Save As      | Fleet          | Classes   | UKR 195    | Alisa             | 736.4 | 6.196     | Conrad 25 RT       | CLUB      | 14.09.2017 17:46:38 | UKR  | UKR00007688   | UKR0195   |   |   |
| ×            | •              | •         | UKR 196    | Mistral           | 740.0 | 6.425     | Carter 30          | CLUB      | 09.06.2017 11:37:34 | UKR  | UKR00007569   | UKR0196   |   |   |
| Cancel       | Class Id       | dee       | UKR 208    | Skif              | 689.4 | 7.276     | Dragon_Mod         | CLUB      | 01.08.2017 16:17:04 | UKR  | UKR00007671   | UKR0208_  |   |   |
| An           | Class Id       | Die       | UKR 258    | Evviva            | 715.8 | 6.286     | DRAGON_Mod         | CLUB      | 07.06.2017 11:31:02 | UKR  | UKR00007564   | UKR0258_  |   |   |
|              | <u> </u>       | Big       | UKR 303    | Borey             | 726.6 | 6.153     | Conrad 25 R        | CLUB      | 25.05.2017 11:00:20 | UKR  | UKR00007554   | UKR0303_  |   |   |
|              | Discards       | 0         | UKR 350    | Ariel             | 725.3 | 6.143     | Conrad 25          | CLUB      | 10.04.2017 13:14:50 | UKR  | UKR00007552   | UKR0350_  |   |   |
| 125          | Desuit Co      |           | UKR 48     | PUMA              | 813.0 | 5.103     | Neva               | CLUB      | 25.05.2017 12:19:58 | UKR  | UKR00007557   | UKR0048_  |   |   |
| Entry List   | Result So      | coring    | UKR 525    | Foros             | 793.5 | 5.375     | Neva               | CLUB      | 26.06.2017 14:42:34 | UKR  | UKR00007583   | UKR0525_  |   |   |
| D            | Low poir       | nt 🗸      |            | re                |       |           |                    |           |                     |      |               |           |   |   |
| Time Limits  | For PCS,       | use inc   |            | 56 records        |       |           |                    |           |                     |      |               |           |   | ~ |
| Time Linica  | when cal       | lculating |            |                   |       | _         |                    |           |                     |      |               |           |   |   |
| <b>B</b>     | A Now          | Daca      | Search ur  | nselected         |       |           | Select All         | T Unsele  | ct All              |      |               |           |   |   |
| Results      | and the second | Nace      |            |                   |       |           |                    |           |                     |      |               |           |   | _ |
|              | Divisions      | S         |            |                   |       |           | Selecte            | d Boats   | )                   |      |               |           |   |   |
| Update       | Divisio        | m         | SailNo     | Yacht Name        | GPH   | CDL       | Class              | Cert.Type | IssueDate           | RO   | RefNo         | BIN       |   | ^ |
|              | * 2            | A-2       | UKR 242    | Favorit           | 730.2 | 6.091     | Tallin 1/4         | CLUB      | 25.05.2017 11:16:42 | UKR  | UKR00007556   | UKR0242_  |   |   |
| T I          | 1              | A-2       | UKR 302    | Hooligan          | 630.4 | 7.477     | Melges 24          | CLUB      | 17.07.2017 22:37:16 | UKR  | UKR00007623   | UKR0302_  |   |   |
| Print Setup  | · ·            | -1-       |            |                   |       |           |                    |           |                     |      |               |           |   |   |

Далі введіть ідентифікатор класу **Class Id** (номер групи) та ідентифікатор дивізіону (якщо потрібно) для кожної яхти учасниці у вкладці Флот/Fleet (пізніше, при необхідності змінити склади перегонових груп ці ідентифікатори можна змінювати, *але тільки на ті*, що задані у вкладці "Classes & Races"). Натисніть кнопку "Зберегти"/ "Save", щоб застосувати зміни.

| _ |                    |     |           |                            |         |         |             |        |        |       |       |               |               |                    |     |                      |                      |         |
|---|--------------------|-----|-----------|----------------------------|---------|---------|-------------|--------|--------|-------|-------|---------------|---------------|--------------------|-----|----------------------|----------------------|---------|
| I | 🔏 ORC Score        | r   |           |                            |         |         |             |        |        |       |       |               |               |                    |     |                      |                      |         |
| Ē | ile <u>W</u> indow |     |           |                            |         |         |             |        |        |       |       |               |               |                    |     |                      |                      |         |
| Γ | 📕 Event E:\W       | /OR |           | _Yacht\Нова папка\Oriana O | pen.or  | csc     |             |        |        |       |       |               |               |                    |     |                      |                      | ×       |
|   |                    | N   | ame       | Оріана Open                |         |         |             |        |        |       |       |               |               |                    |     |                      |                      |         |
|   | Save               | F   | older     | E:\WORK\_OBMIR_Yacht\Hom   | а папка | 1       |             |        |        | •••   |       |               |               |                    |     |                      |                      |         |
| L | Save As            | F   | leet Clas | sses & Races Courses       |         |         |             |        |        |       |       |               |               |                    |     |                      |                      |         |
|   | ×<br>Cancel        | L   | SailNo    | Yacht Name                 | Bow#    | ClassId | Division Id | LOA    | CDL    | GPH   | OSN   | Custom<br>TOD | Custom<br>TOT | Туре               | c ^ | SailNo<br>Yacht Name | UKR 1219<br>Angelina | ^       |
| L | Concer             |     | UKR 350   | Ariel                      |         | 1       |             | 7.650  | 6.143  | 725.3 | 709.0 |               |               | Conrad 25          |     | Bow#                 |                      | <br>_   |
| L | 📩 🔔                |     | DAP-3146- | K Anna Mariya              |         | 1       |             | 8.452  | 6.198  | 772.2 | 749.1 |               |               |                    |     | Class Id             | 2                    |         |
| L | Add                |     | DL3069AJ  | Anna                       | _       | 1       |             | 11.960 | 9.636  | 632.3 | 612.7 |               |               | Bavaria 40 Cruiser |     | Division Id          |                      |         |
| L |                    |     | MNT-20    | Luno                       |         | 2       |             | 12.900 | 10.876 | 581.5 | 565.5 |               |               | GRAND SOLEIL 43 F  |     | Type                 | Bora 22              |         |
|   | Entry List         | ►   | UKR 1219  | Angelina                   |         | 2       |             | 6.520  | 6.558  | 681.0 | 667.8 |               |               | Bora 22            |     | Owner                |                      |         |
|   | Life y Lise        |     | UKR 133   | GAMMA-2                    |         | 2       |             | 9.890  | 7.724  | 698.3 | 679.2 |               |               | HUNTER 320         |     | Skipper              |                      | <br>- 1 |
|   |                    |     |           |                            |         |         |             |        |        |       |       |               |               |                    |     | Sponsor              | 1                    |         |

В таблицю флоту можна вносити додаткові дані (такі як номер на борту, шкіпер, номер телефону, тощо), виділяючи човен і набираючи їх у відповідному стовпчику в таблиці або в області, що з'являється справа від списку флоту. Натискайте "Зберегти", щоб застосувати свої зміни!

Флот можна сортувати, натиснувши заголовок стовпця. Утримуйте клавішу Shift (клацніть, натиснувши клавішу SHIFT), щоб додати новий стовбець до критерію сортування (сортування за кількома стовбцями).

## • Курси / Courses

Вкладка "Курси"/"Courses" стосується даних про форму дистанції перегонів.

| 📕 Event E:\W                         |        | IIR_Yacht\Нова  | папка\Oriana Open.orcsc |              |          |                  |                   |               |                                                                                               |    |           |   |
|--------------------------------------|--------|-----------------|-------------------------|--------------|----------|------------------|-------------------|---------------|-----------------------------------------------------------------------------------------------|----|-----------|---|
|                                      | Name   | Opiaнa Open     |                         |              |          |                  |                   |               |                                                                                               |    |           |   |
| Jave .                               | Folder | E:\WORK\_OB     | BMIR_Yacht\Нова папка   |              | ••       | •                |                   |               |                                                                                               |    |           |   |
| Save As                              | Fleet  | classes & Races | Courses                 |              |          |                  |                   |               |                                                                                               |    |           |   |
| ×                                    | •      | •               | • -                     | $\checkmark$ |          | 4                |                   | ∽             |                                                                                               | C  | $\supset$ | - |
| Cancel                               | Course | #               | Course Name             | ^            | Distance | Leg<br>Direction | Wind<br>Direction | Wind<br>Speed | Predefined<br>Curve                                                                           |    |           |   |
| Add -                                | ľ I 1  | Маршрутні пер   | регони до М-1           |              | 3.00     | 20.0°            | 45.0°             |               | Constructed                                                                                   |    |           |   |
| Entry List<br>Time Limits<br>Results |        |                 |                         |              | 15.00    | 229.0-           | -0.0°             |               | Constructed<br>Constructed<br>Windward/Leewa<br>Ocean<br>Olympic<br>Circular<br>Non Spinnaker | rd |           |   |

Якщо використовується гандикап за кривою швидкості ( PCS - Performance Curve Scoring). Виберіть тип дистанції "Побудована"/"Constructed" в колонці Predefined Curve. Для кожного відрізку дистанції вводиться його довжина (колонка Distance), компасний курс на знак (Leg Direction) та напрям істинного вітру (Wind Direction) (компасний пеленг на напрям з якого дме вітер).

### АБО

Виберіть один із означених типів дистанції (навітряно-підвітряна, океан, олімпійська/трикутна, кругова, без спінакерів).

За бажанням, можна ввести "Швидкість вітру", щоб задати його фіксовану швидкість і таким чином переозначити підрахунки ймовірної швидкості вітру. У цьому випадку потрібно вводити фіксовану швидкість вітру на кожній ділянці дистанції.

## • Перегони/Race

Поверніться на вкладку "Класи та перегони"/"Classes & Races" натисніть кнопку "Нова гонка"/"New Race", щоб створити перегони за вибраним класом (для вибраної групи вітрильників). *Не забуваємо тиснути перед цим "Зберегти", інакше кнопка "New race" буде не активна.* Інформація про перегони з'явиться в новому вікні. Введіть назву гонки та час початку, а потім виберіть параметр підрахунку у спадаючому списку меню "Підрахунок"/ "Scoring". Якщо вибрано "Крива швидкості"/"Performance Curve", ви також повинні вибрати дистанцію із спадного у спадаючому списку меню "Курс"/ "Course".

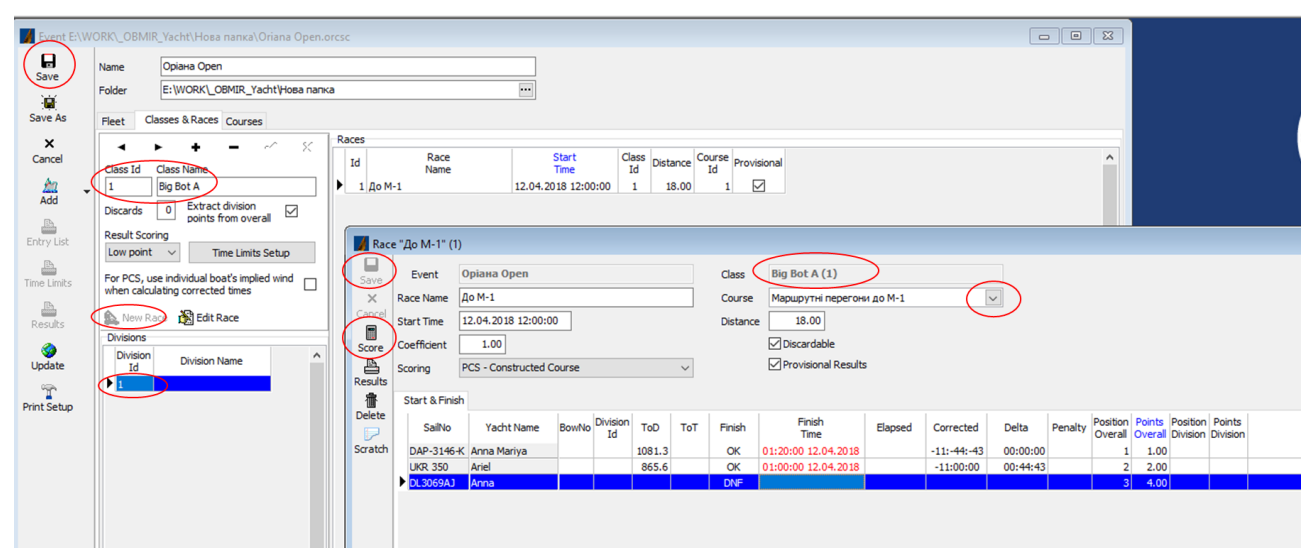

Введіть час приходу яхт. При цьому стовпець "Фініш"/ "Finish" за замовчуванням буде мати мітку "OK". Ви можете ввести або вибрати інший варіант (DNF, DNS тощо) зі спадного списку. Список яхт можна сортувати за будь-яким стовпцем, натиснувши заголовок стовпця. У випадку, якщо судно буде покаране, введіть відсоток штрафу місця (the penalty place percentage) у стовпчику штрафних санкцій.

Коли закінчите, натисніть кнопку "Зберегти", а потім кнопку "Підрахувати"/ "Score", щоб обчислити виправлені часи, позицію та бали для класу (загалом) та дивізіону (якщо є).

Нарешті, натисніть "Результати"/"Results", щоб результати змагань були відформатовані у форматі html, і відкрились в інтернет браузері. З вашого браузера ви можете надрукувати результати або просто завантажити отриманий html файл на веб-сайт події (ім'я файлу та розташування цього файлу відображаються в адресному рядку браузера).

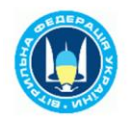

#### Південна варта 2017 Результати перегонів

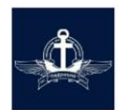

#### SpBoat-A

#### День 1

Результати [30/03/2018 22:06:59] (Provisional)

Старт: 07/10/2017 13:00:00

Дистанція: 8.30 Миль

Підрахунок: PCS - Constructed Course

| Overall Pos | Yacht Name      | Sail No  | Skipper      | Club      | Finish | Finish Time | Elapsed  | Corrected | Delta    | Penalty | Overall Pts | Remarks |
|-------------|-----------------|----------|--------------|-----------|--------|-------------|----------|-----------|----------|---------|-------------|---------|
| 1           | Oksamyt Ukrainy | UKR17    |              | Енергетик | ОК     | +0 15:04:51 | 02:04:51 | 02:02:55  | 00:00:00 |         | 1.00        |         |
| 2           | OKEAN           | UKR132   |              | Енергетик | ОК     | +0 15:04:58 | 02:04:58 | 02:04:50  | 00:01:55 |         | 2.00        |         |
| 3           | Solo            | UKR 1137 | Блаватний О. | Стугна    | OK     | +0 15:37:41 | 02:37:41 | 02:15:23  | 00:12:28 |         | 3.00        |         |
| 4           | GO FAST         | UKR 1517 |              | Південний | OK     | +0 15:17:20 | 02:17:20 | 02:17:20  | 00:14:25 |         | 4.00        |         |
| 5           | Alisa           | UKR 195  |              | Патона    | ОК     | +0 15:34:59 | 02:34:59 | 02:27:12  | 00:24:17 |         | 5.00        |         |
| 6           | Amigo           | UKR-371  | Ткаченко Г.  | Стугна    | OK     | +0 15:43:22 | 02:43:22 | 02:32:52  | 00:29:57 |         | 6.00        |         |
| 7           | PUMA            | UKR 48   | Юрчиков Б.   | Стугна    | OK     | +0 16:35:30 | 03:35:30 | 03:14:18  | 01:11:23 |         | 7.00        |         |

Параметри дистанції

| Відстань | Курс на<br>відрізку | Напрям<br>вітру | Швидкість<br>вітру | Крива<br>швидкості |
|----------|---------------------|-----------------|--------------------|--------------------|
| 2.40     | 348.0°              | 270.0°          | 6.00000            | Constructed        |
| 3.60     | 164.0°              | 270.0°          | 6.00000            | Constructed        |
| 2.30     | 342.0°              | 270.0°          | 6.00000            | Constructed        |

Натисніть кнопку "Порівняння"/"Scratch", щоб відобразити лист порівняння (затрачений час / відносні гандикапи), який містить дані відповідно до вибраного методу підрахунку. Виділивши потрібну яхту можна побачити кому і скільки вона має «привозити фори».

🖹 🖅 🗄 F:\ZZZ\ORC\Pivdenna Varta 📄 E:\WORK\\_OBMIR\_Yach × + 🗸

 $\leftarrow \rightarrow \circlearrowright \quad (i) \ \ file:///E:/WORK/_OBMIR_Yacht/Hoba%20nanka/Oriana%20Open1_%25D0%2594%25D0%258E%2520%25D0%259C-1_scratch.html \\$ 

Виберіть яхту порівняння кліком на кнопку у лівому стовпці. Для скидання вибору натисніть тут.

|   |        |             | S          | Scra | Оріана<br>tch Sheet cl | a Op<br>ass Bi | en<br>g Bot<br>d Co | t A (: | L)    |       |       |        |                    |        |
|---|--------|-------------|------------|------|------------------------|----------------|---------------------|--------|-------|-------|-------|--------|--------------------|--------|
|   | Nation | Yacht Name  | Sail No    | Bow  | Туре                   | Division       | GPH                 | 6 kt   | 8 kt  | 10 kt | 12 kt | 14 kt  | 16 kt              | 20 kt  |
| 0 | UKR    | Anna Mariya | DAP-3146-K |      |                        |                | 772.2               | 215.7  | 150.2 | 96.9  | 48.5  | 14.7   | - <mark>0.6</mark> | -23.2  |
| ۲ | UKR    | Ariel       | UKR 350    |      | Conrad 25              |                | 725.3               | 0.0    | 0.0   | 0.0   | 0.0   | 0.0    | 0.0                | 0.0    |
| 0 | UKR    | Anna        | DL3069AJ   |      | Bavaria 40 Cruiser     |                | 632.3               | -28.2  | -40.2 | -66.6 | -95.4 | -117.7 | -125.4             | -135.5 |

\* Схожі порівняння можна робити безпосередньо в результатах пошуку сертифікатів на сайті <u>www.orc.org</u>. Ставимо галочку в полі "Select for scratch sheet"

| Sear             | ch res                  | ults                                            |                                                                                   |                                     |                                                      |                     |                                         |
|------------------|-------------------------|-------------------------------------------------|-----------------------------------------------------------------------------------|-------------------------------------|------------------------------------------------------|---------------------|-----------------------------------------|
| To add<br>To req | l a boat (<br>uest a co | certificate entry opy <sup>(*)</sup> of that bo | to your My Boats folder, click on the<br>at's issued certificate, click on the "( | e green "+" syr<br>Get a copy!" lir | mbol next to the l<br>nk.                            | boat's name.        |                                         |
| #                | Rating<br>Office        | Reference<br>Number                             | Yacht Name<br><i>Sail Number</i>                                                  | Certificate<br>GPH                  | Issue Date<br><i>Year</i>                            | Class<br>(Age)      | Designer<br><i>Builder</i>              |
| 1                | UKR                     | UKR00007699                                     | <ul> <li>SB-20<br/>3598</li> <li>Select for scratch sheet ■</li> </ul>            | Club<br><b>694.8</b><br>Get a copy! | 22/04/2018<br><i>2018</i><br>Speed Guide!            | LASER SB3<br>(2003) | CASTRO ANTONY<br>PERFORMANCE SAIL CRAFT |
| 2                | UKR                     | UKR00007698                                     | Select for scratch sheet ■                                                        | Club<br>789.0<br>Get a copy!        | 10/04/2018<br>2018<br>Speed Guide!<br>Target Speeds! | NEVA<br>(1983)      | SIDENKO IGOR<br>SREDNENEVSKIY           |

Ліворуч вибираємо пункт меню «Scrathch Sheet», далі потрібний алгоритм підрахунку і «Create …»

| ome                                              | Scorin | g: ToD           | Coastal/Long Dis    | tance                            | •                  |                                         |                     |                                        |
|--------------------------------------------------|--------|------------------|---------------------|----------------------------------|--------------------|-----------------------------------------|---------------------|----------------------------------------|
| ftware                                           | Creat  | te and di        | splay scratch sh    | eet for the boats be             | elow               | 10/ 6                                   |                     |                                        |
| earch for Certificates<br>y Boats<br>ratch Sheet | #      | Rating<br>Office | Reference<br>Number | Yacht Name<br><i>Sail Number</i> | Certificate<br>GPH | Issue Date<br><i>Year</i><br>Expires    | Class<br>(Age)      | Designer<br>Builder                    |
| ny Credits                                       | 1      | UKR              | UKR00007698         | Foros<br>UKR 525                 | Club<br>789.0      | 10/04/2018<br><i>2018</i><br>31/12/2018 | NEVA<br>(1983)      | SIDENKO IGOR<br>SREDNENEVSKIY          |
| in ope city                                      | 2      | ITA              | CLU00026193         | STRAULINO<br>ITA-18950L          | OD/Club<br>706.3   | 16/04/2018<br><i>2018</i><br>31/12/2018 | SOLING<br>(1969)    | LINGE JAN H<br>ABBOTT BOATS            |
| in ORC Site                                      | 3      | ITA              | CLU00026194         | AVAS<br>ITA-2095OL               | OD/Club<br>706.3   | 16/04/2018<br><i>2018</i><br>31/12/2018 | SOLING<br>(1969)    | LINGE JAN H<br>ABBOTT BOATS            |
|                                                  | 4      | UKR              | UKR00007699         | SB-20<br>3598                    | Club<br>694.8      | 22/04/2018<br>2018<br>31/12/2018        | LASER SB3<br>(2003) | CASTRO ANTONY<br>PERFORMANCE SAIL CRAF |

Select scratch boat by clicking the button at the leftmost column. To clear selection click here.

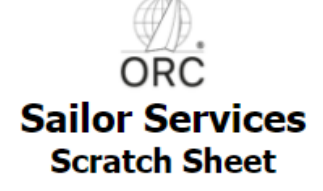

## Triple ToT Coastal/Long Distance Medium

|         | Yacht Name | Sail No    | Туре      | GPH   | тот    | 1 min            | <mark>5</mark> min | 10 min           | 20 min            | 30 min            | 60 min            | 300 min            |
|---------|------------|------------|-----------|-------|--------|------------------|--------------------|------------------|-------------------|-------------------|-------------------|--------------------|
| 0       | Foros      | UKR 525    | Neva      | 789.0 | 0.9600 | 7.2<br>00:00:07  | 36.2<br>00:00:36   | 72.4<br>00:01:12 | 144.8<br>00:02:25 | 217.1<br>00:03:37 | 434.3<br>00:07:14 | 2171.3<br>00:36:11 |
| 0       | STRAULINO  | ITA-189SOL | SOLING OD | 706.3 | 1.0836 | -0.4<br>00:00:00 | -2.2<br>00:00:02   | -4.3<br>00:00:04 | -8.6<br>00:00:09  | -13.0<br>00:00:13 | -25.9<br>00:00:26 | -129.6<br>00:02:10 |
| $\odot$ | AVAS       | ITA-209SOL | SOLING OD | 706.3 | 1.0836 | -0.4<br>00:00:00 | -2.2<br>00:00:02   | -4.3<br>00:00:04 | -8.6<br>00:00:09  | -13.0<br>00:00:13 | -25.9<br>00:00:26 | -129.6<br>00:02:10 |
| ۲       | SB-20      | 3598       | Laser SB3 | 694.8 | 1.0758 | 0.0<br>00:00:00  | 0.0<br>00:00:00    | 0.0<br>00:00:00  | 0.0<br>00:00:00   | 0.0<br>00:00:00   | 0.0<br>00:00:00   | 0.0<br>00:00:00    |

## • Подія/ Event

Поверніться до вікна події, натисніть кнопку "Результати"/"Results", щоб обчислити загальні очки та рейтинги для кожного класу (перегонової групи). Результати будуть відформатовані в html і відкриються у вашому браузері. Також доступні списки заявлених учасників (entry list) та контрольний час (time limits).

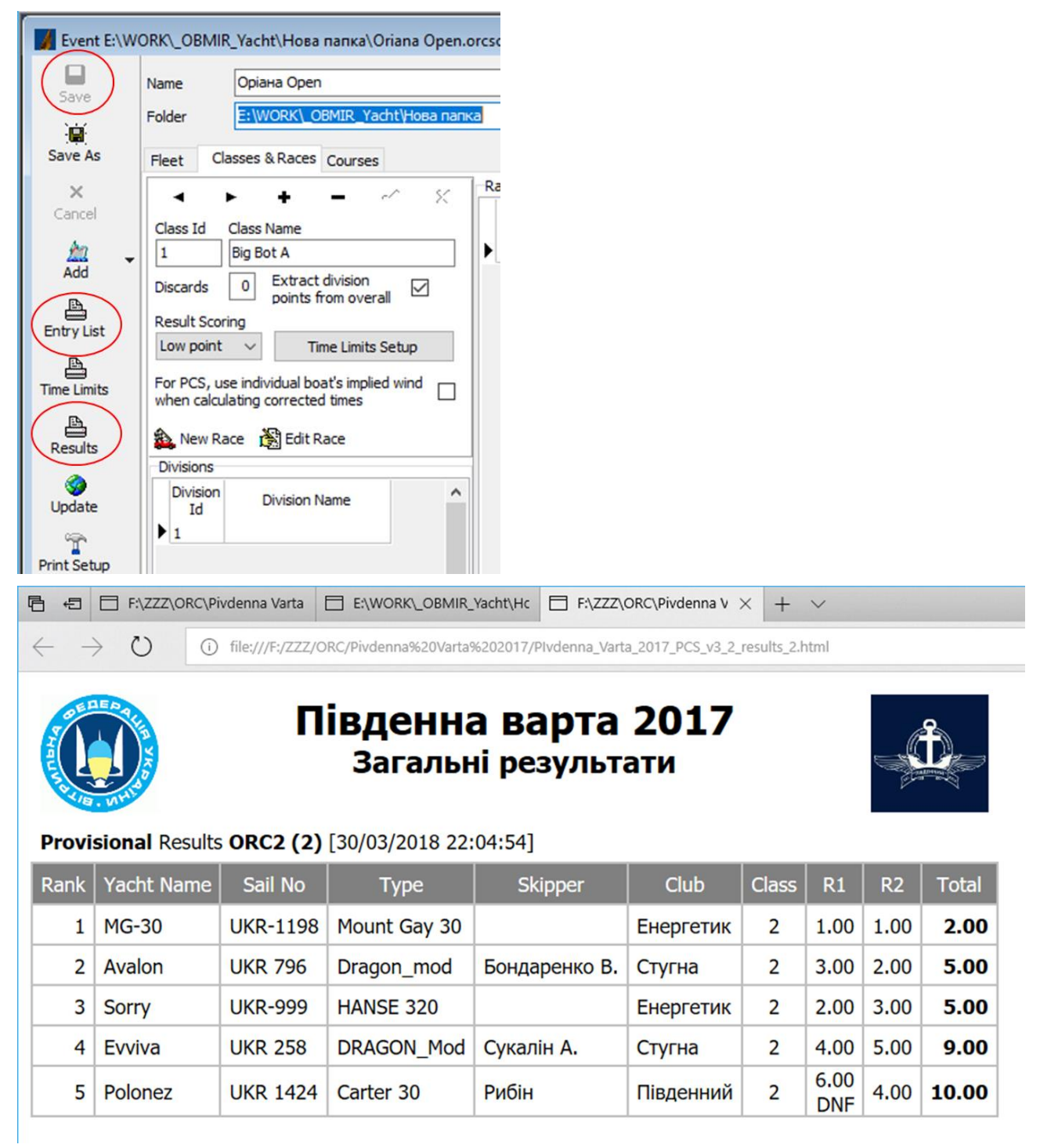

За допомогою змінних "GPH", "OSN", "ILCWA" ("ToT inshore"), "CTOD" ( custom ToD) і "CTOT" (custom ToT) на вкладці "Класи та перегони" можна вводити різні формули розрахунку контрольного часу для кожного класу, і для кожної яхти. Наприклад, щоб обчислити часові обмеження для 15-ти мильних перегонів, використовуючи GPH, помножене на 1.5, введіть GPH \* 15 \* 1.5 у стовпчику формули. Використовуйте крапку (".") для позначення десяткового дробу.

| <                     |                                    | + -                                        | × 55      | Races                                 |                                                                                                | 1                                           |                        |         | 1           |               |                | _           |
|-----------------------|------------------------------------|--------------------------------------------|-----------|---------------------------------------|------------------------------------------------------------------------------------------------|---------------------------------------------|------------------------|---------|-------------|---------------|----------------|-------------|
| ncel                  | Class Id Clas                      | s Name                                     | 223       | Id                                    | Race                                                                                           | Star                                        | rt (                   | Class D | istance Cou | rse Provision | nal            |             |
| 2 -                   | 1 Big                              | Bot A                                      |           | ▶ 1 До                                | M-1                                                                                            | 12.04.2018                                  | 12:00:00               | 1       | 18.00       | 1             |                |             |
| d                     | Discards 0                         | Extract division points from over          | rall 🗹    |                                       |                                                                                                |                                             |                        |         |             |               |                |             |
| List                  | Result Scoring                     | Time Limite                                | Satur     | Time Limit                            | s Setup                                                                                        |                                             |                        |         |             |               | X              |             |
|                       | Low point v                        | Time Limits                                | seup      | Title                                 |                                                                                                | Formula                                     |                        |         |             |               |                |             |
| mits                  | For PCS, use in<br>when calculatin | dividual boat's impli<br>g corrected times | ed wind   | π                                     | $\subset$                                                                                      | GPH*15*1.5                                  |                        |         |             |               |                |             |
| 3                     | A New Dass                         | A Edit Dage                                |           |                                       |                                                                                                |                                             |                        |         |             |               |                |             |
| lts                   | Divisions                          | Cur Kace                                   |           |                                       |                                                                                                |                                             |                        |         |             |               |                |             |
|                       | Division                           | Distant Name                               | ^         |                                       |                                                                                                |                                             |                        |         |             |               |                |             |
| ate                   | Id                                 | Division Name                              |           |                                       |                                                                                                |                                             |                        |         |             |               |                |             |
|                       |                                    |                                            |           |                                       |                                                                                                |                                             |                        |         |             |               |                |             |
|                       |                                    |                                            | _         |                                       |                                                                                                |                                             |                        |         |             |               |                |             |
| etup                  |                                    | RK\_OBMIR_Yacht\H                          |           | K\_OBMIR_Y                            | ach $\times$ + $\vee$                                                                          |                                             |                        |         |             |               |                |             |
| etup                  | € E:\WO                            | RK_OBMIR_Yacht\H                           |           | K\_OBMIR_Y                            | ach × + ×                                                                                      | tion of invite later                        | al                     |         |             |               |                |             |
| etup<br>1             |                                    | RK\_OBMIR_Yacht\H                          | IC E:\WOR | K\_OBMIR_Y                            | ach × + ∨<br>20папка/Oriana%20Open_2                                                           | _timeLimits.htm                             | nl                     |         |             |               |                |             |
| etup<br>≜             |                                    | RK_OBMIR_Yacht\H                           |           | K\_OBMIR_Y<br>cht/HoBa%2              | ach × + ×<br>20nanka/Oriana%20Open_2                                                           | _timeLimits.htm                             | nl                     |         |             |               |                |             |
| etup<br>∎             |                                    | RK_OBMIR_Yacht\H                           | IC E:\WOR | K_OBMIR_Y                             | ach × + v<br>Onanka/Oriana%20Open_2<br>Оріана (                                                | _timeLimits.htm                             | nl                     |         |             |               |                |             |
| etup<br>₽             |                                    | RK_OBMIR_Yacht\H                           | IC E:\WOR | K_OBMIR_Y<br>cht/HoBa%2               | ach × + ×<br>Onanкa/Oriana%20Open_2<br>Оріана (<br>De Limits cla                               | _timeLimits.htm<br>Open                     | al<br>2 (2)            |         |             |               |                |             |
| Getup<br>►            |                                    | RK_OBMIR_Yacht\H                           | ic E:\WOR | K_OBMIR_Y<br>cht/Hosa%2<br><b>Tim</b> | ach × + v<br>20папка/Oriana%20Open_2<br>Оріана (<br>ne Limits cla                              | utimeLimits.htm<br>Open<br>uss bb2          | 2 (2)                  |         |             |               |                |             |
| Çietup ∎<br>←         | → C<br>Nation                      | RK_OBMIR_Yacht\H                           | IC ENWOR  | KLOBMIRLY<br>cht/Hoea%2<br>Tim<br>Bow | ach × + ×<br>20nanka/Oriana%20Open_2<br>OpiaHa (<br>ne Limits cla<br>Type                      | timeLimits.htm<br>Open<br>ss bb2<br>Owner   | al<br>2 (2)<br>Skipper | Club    | Division    | CDL           | GPH (          | TL          |
| Èsetup<br>←<br>#<br>1 | → Č<br>Nation                      | RK_OBMIR_Yacht\H                           | IC ELWOR  | K_OBMIR_Y<br>cht/Hosa%2<br>Tim<br>Bow | ach × + ×<br>Conanka/Oriana%200pen_2<br>OpiaHa (<br>ne Limits cla<br>Type<br>GRAND SOLEIL 43 F | timeLimits.htm<br>Open<br>ss bb2<br>Owner s | al<br>2 (2)<br>Skipper | Club    | Division    | CDL<br>10.876 | GPH (<br>581.5 | TL<br>03:38 |

#### Налаштування друку

3

2 UKR Angelina

UKR GAMMA-2

Натисніть кнопку "Налаштування друку"/"Print Setup", щоб налаштувати логотипи (до трьох зображень) та стовпці, що з'являтимуться на відповідних сторінках результатів.

7.724

698.3 04:21:52

HUNTER 320

2019 Update

- Миттєве завантаження результатів перегонів на сайт ORC для оприлюднення та ведення статистики.
- Запис часу фінішу в одній таблиці для усіх класів яхт

**UKR 133** 

-Фіксування часу фінішу за годиником ноутбука (клавіша F5).

ORC offers the possibility of uploading and publishing ORC Scorer regatta results using the ORC network infrastructure.

This feature is available for ORC Sailor Services registered users.

After entering the credentials in "ORC Sailor Services Setup" accessible from "File" menu option, the event results can be uploaded by clicking the "Upload and publish results" button.

After the successful upload, the results are available in the clickable link displayed below the upload button. This link is accessible publicly and may be adveritsed by the race organizer.

The results may be uploaded as many times as needed as the regatta progresses.

The ORC is offering this feature as a free service, which also serves the purpose of collecting actual race data. These data can then be used by the ORC research teams to improve the ORC VPP as well as the scoring methods and software.

RRS A9 (race score in a series longer than a regatta) support.

#### Multi-class finish

This feature allows for entering finish times for multiple races, without having to switch between the different race windows.

This is useful when entering or checking finish times for boats belonging to different classes, finishing in a common time frame.

In the "Classes & Races" tab highlight race entries and click "select for multi-class finish" button, for each race to be included. It makes sense and so you may select one race for each class. Selected races appear on a light green background.

Click "multi-class finish" to display the list of boats to finish. Type in the "Search" text box to look for a boat. The entered criteria is applied to the sort column of the list (the one with blue font). Sail number is the default sort column, but you may select another by clicking its title.

Typing in the search box any part of the criteria will select the boat with the closest match. The boat's sail number and name is shown below the search box, and the boat is highlighted in the list. For example, with sail number as sort column, typing "12" in search box will select the first boat containing "12" in its sail number.

Enter the finish time and save it by clicking the "check" icon, or hitting F12. You may enter the current time from the computer's clock as finish time by hitting F5.

Hitting "enter" on the keyboard will accept the changes and move to the next field (finish type). Hitting "enter" again will move to the search box, therefore you can use the "enter" key to cycle through the input fields quickly.

You can also select and edit results directly on the finish list. When done, click the "Save" button (or hit Ctrl-S) to save the finish times entered. It is advisable to do this frequently.

This utility serves to enter finish times. To score, close the multi-class finish window and then open the relevant races from the "classes & races" tab.

Various fixes and improvements.